## بطاقات لعبة الالتقاط

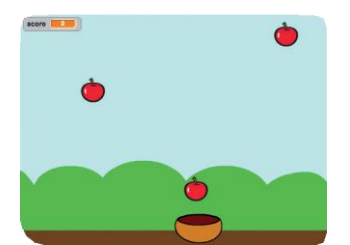

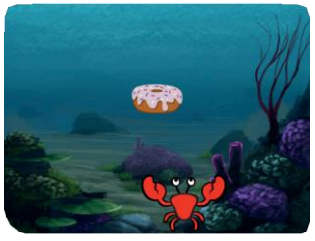

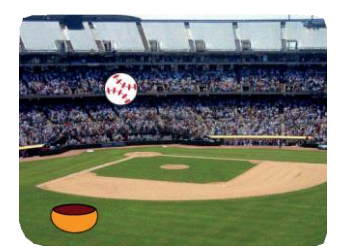

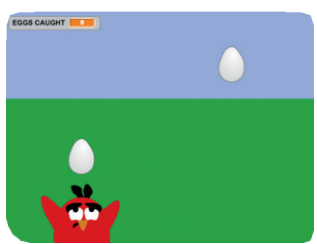

SCRATCH

#### أنشئ لعبة يمكنك من خلالها التقاط أشياء تسقط من السماء

scratch.mit.edu/catch

# بطاقات لعبة الالتقاط

استخدم تلك البطاقات بالترتيب التالي:

- 🚺 توجه الى القمة
  - 2 السقوط
  - 3 حرك اللاقط
    - 🕚 التقطها!
  - **5** جمع النقاط
  - 6 نقاط إضافية
    - 7 لقد فزت!

SCRATCH

scratch.mit.edu/catch

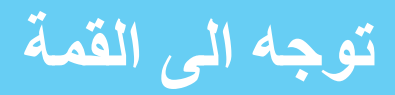

### ابدأ بنقطة عشوائية أعلى منصة العمل

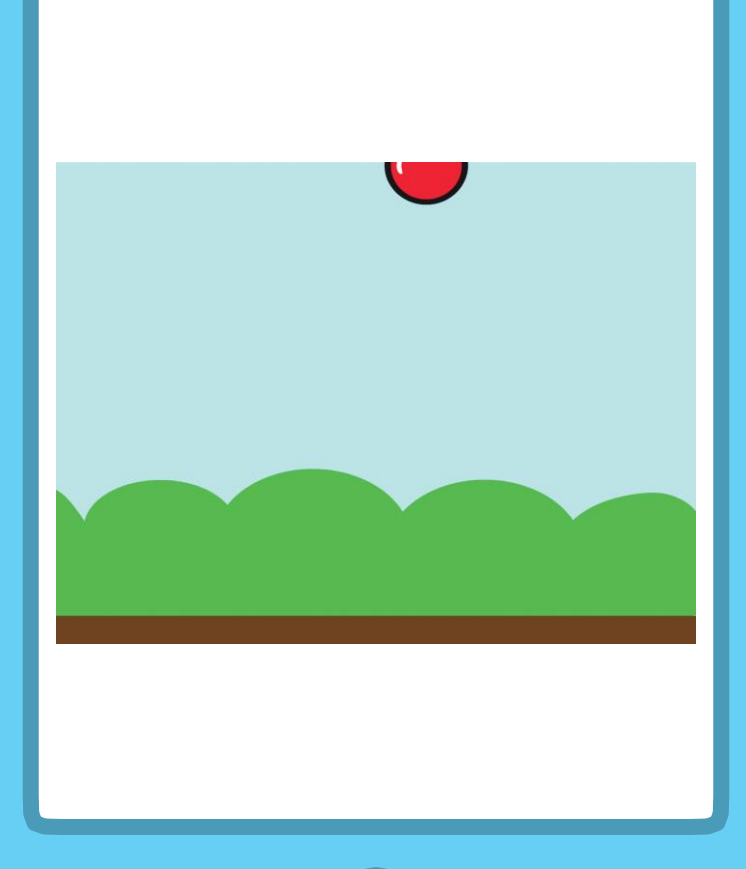

لعبة الالتقاط

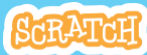

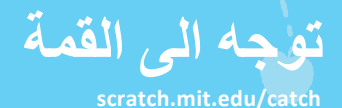

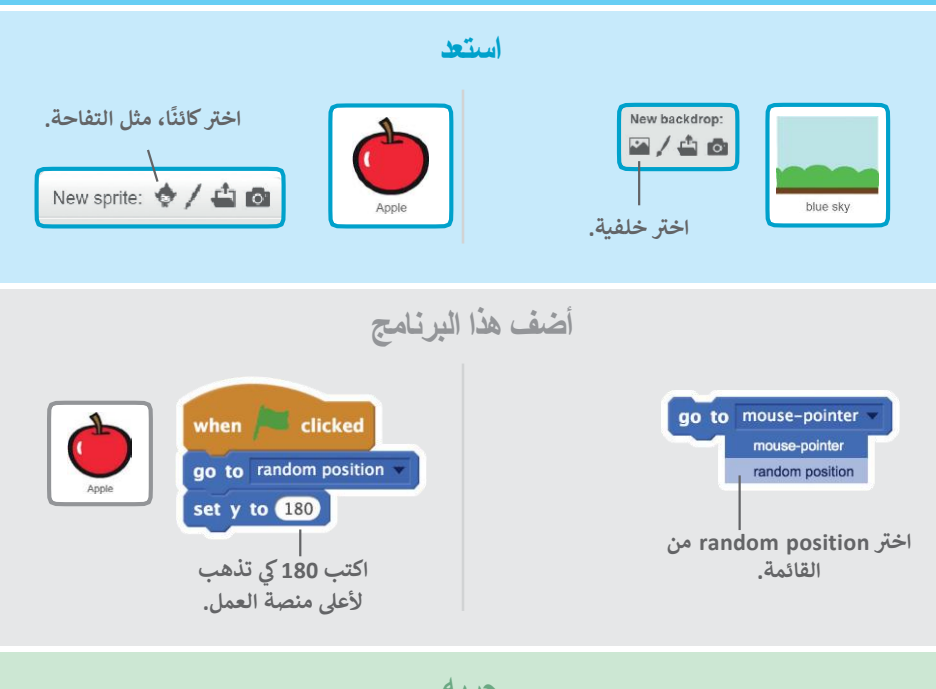

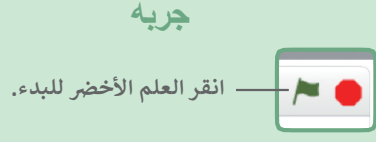

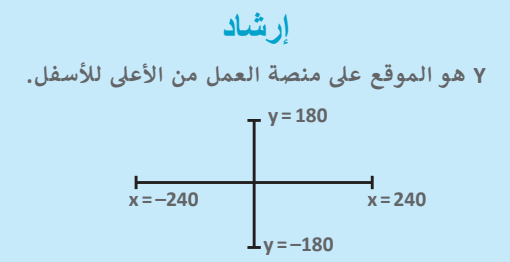

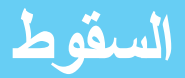

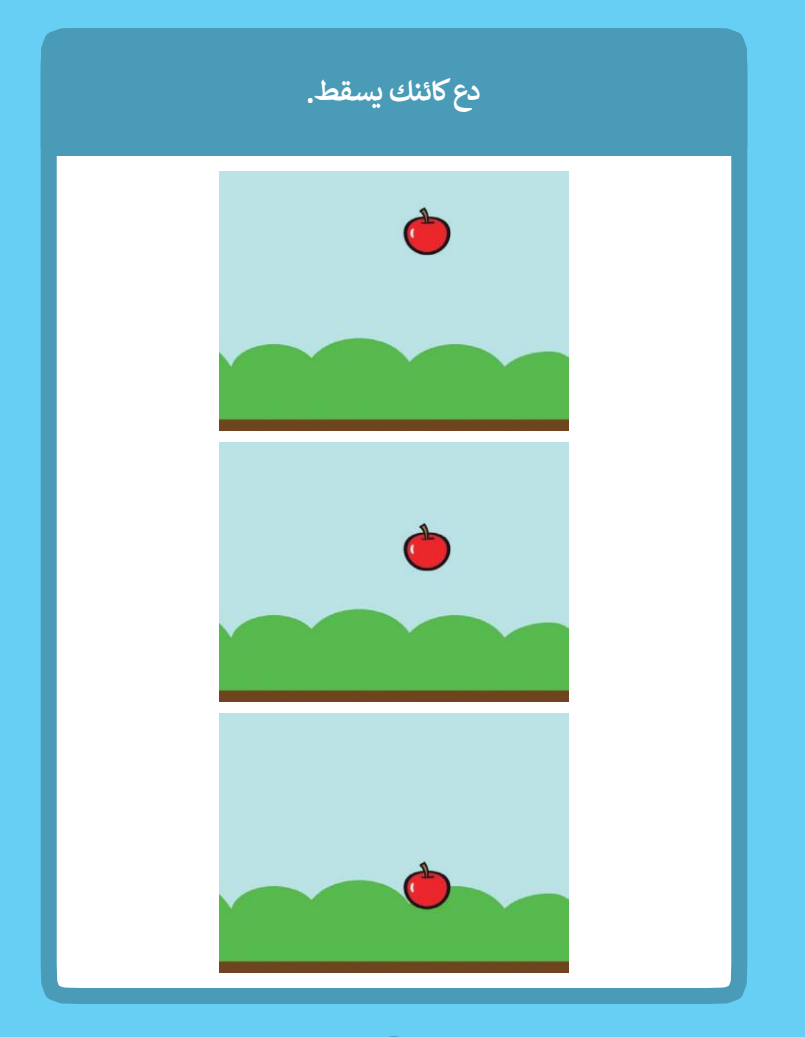

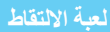

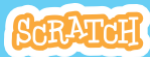

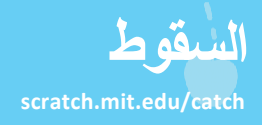

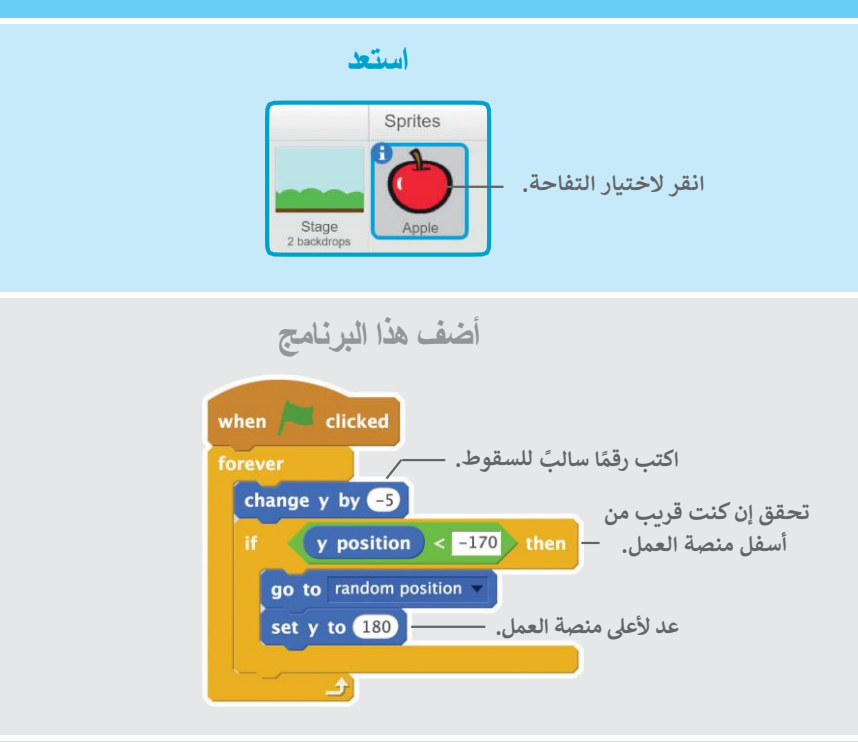

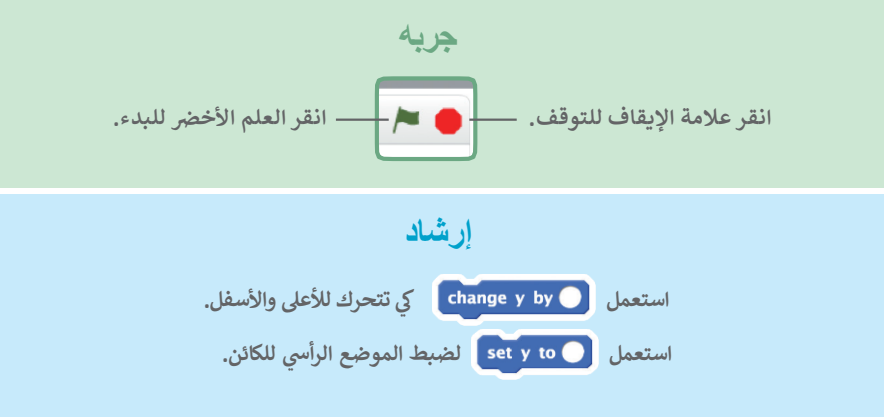

حرك اللاقط

اضغط على مفاتيح الأسهم كي تحرك اللاقط يمينًا ويسارًا.

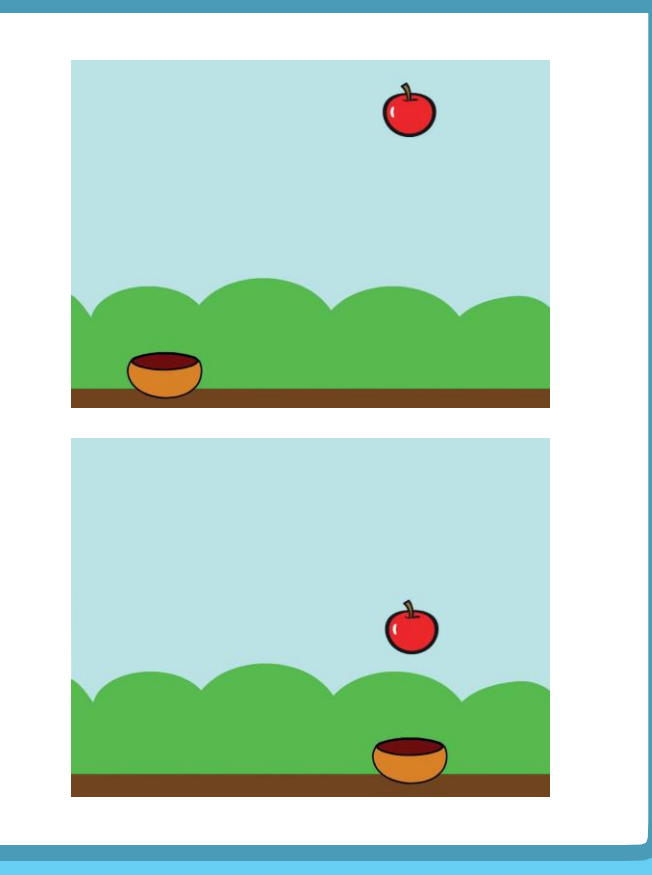

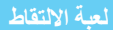

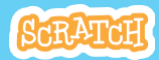

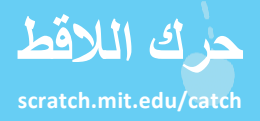

- جر الصحفة لأسفل منصة العمل.
  - أضف هذا البرنامج

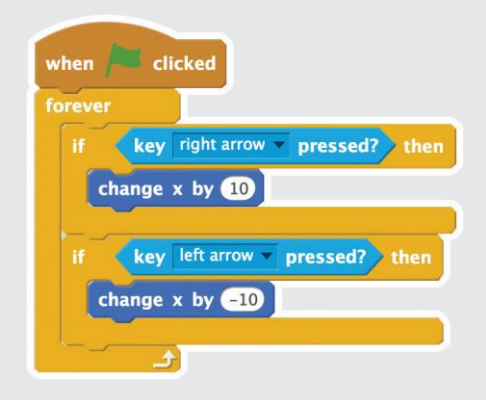

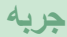

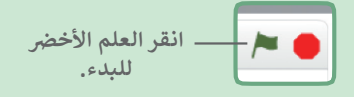

اضغط على مفاتيح الأسهم لتحريك اللاقط.

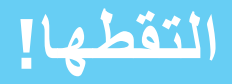

#### التقط الكائن الساقط.

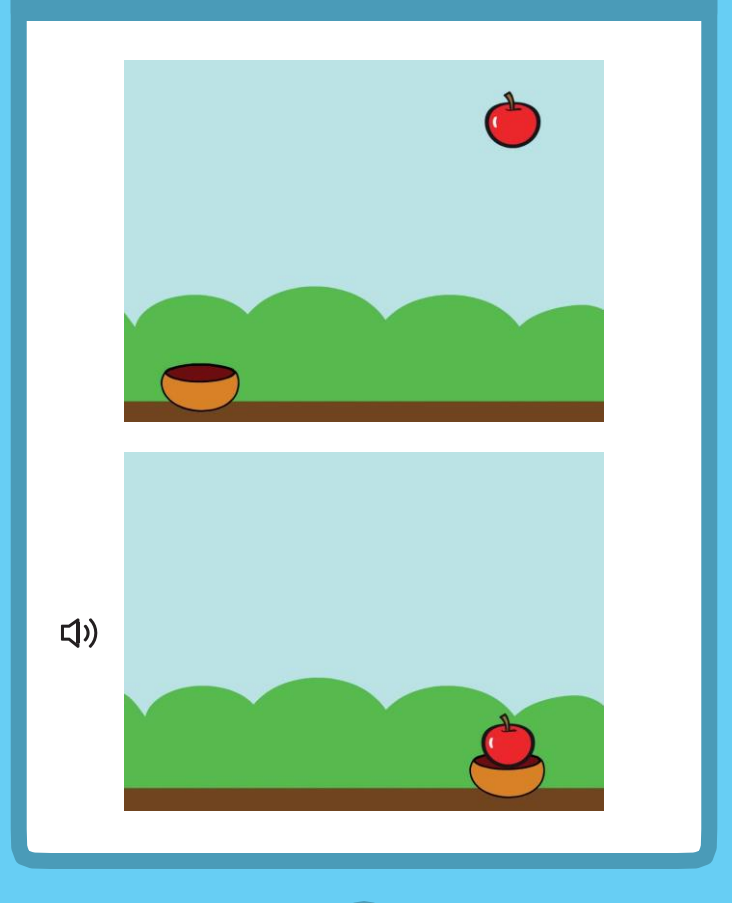

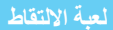

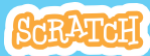

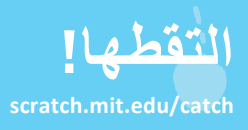

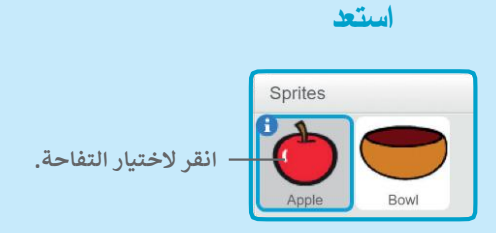

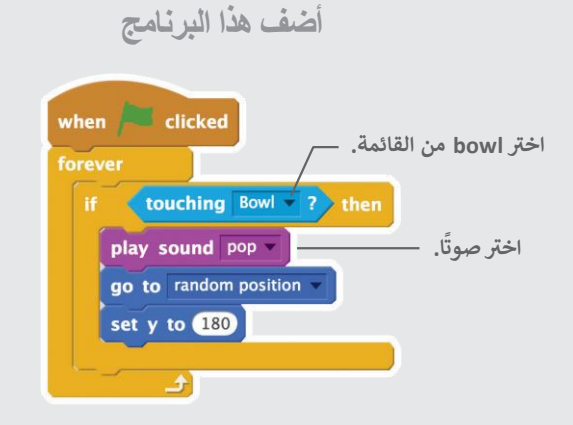

ارشاد

اذا اردت إضافة صوت مختلف، انقر على نافذة الأصوات New sound: ب ثم اختر صوتًا من مكتبة الأصوات.

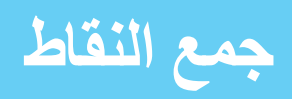

#### أضف نقطة في كل مرة تلتقط فيها كائنًا متساقطًا.

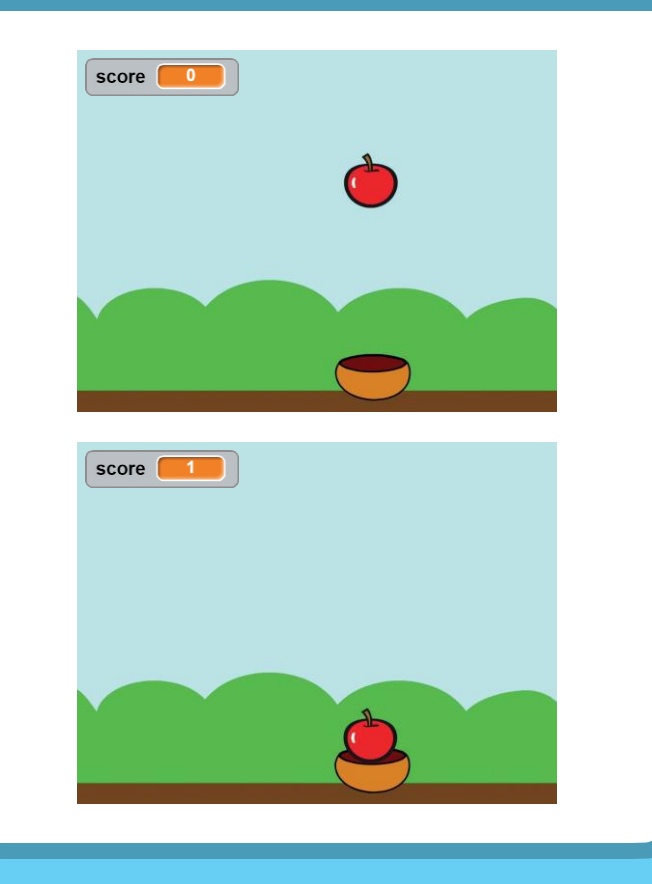

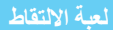

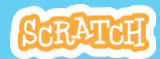

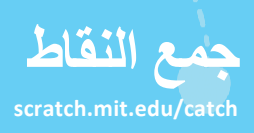

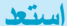

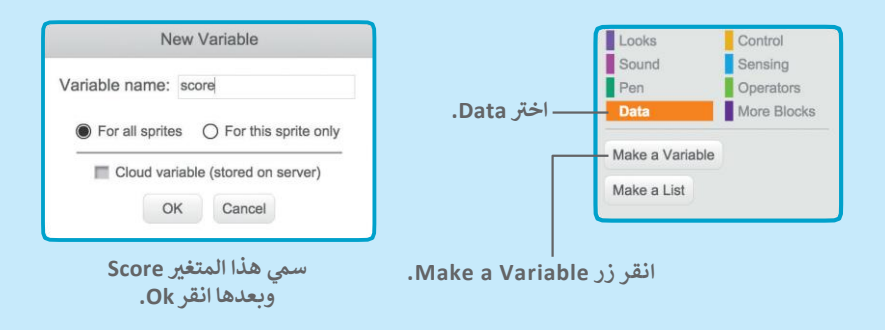

أضف هذا البرنامج

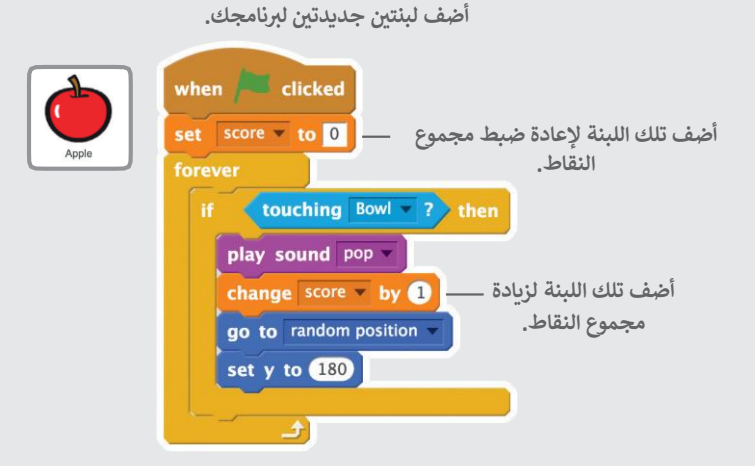

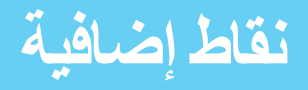

أحرز نقاطًا إضافية عند التقاطك لكائن ذهبي.

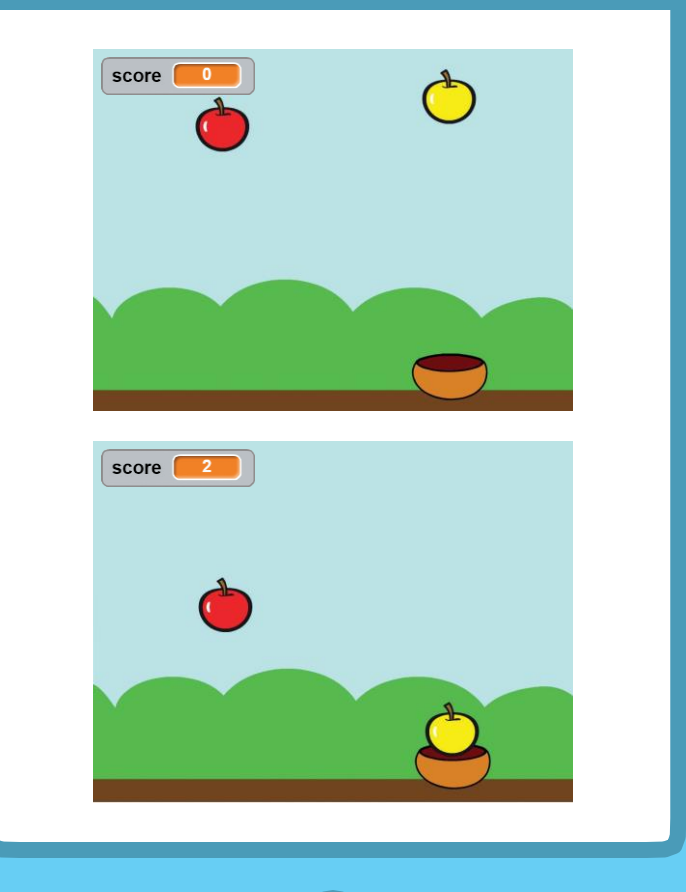

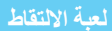

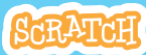

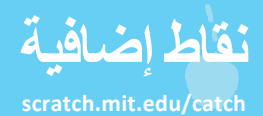

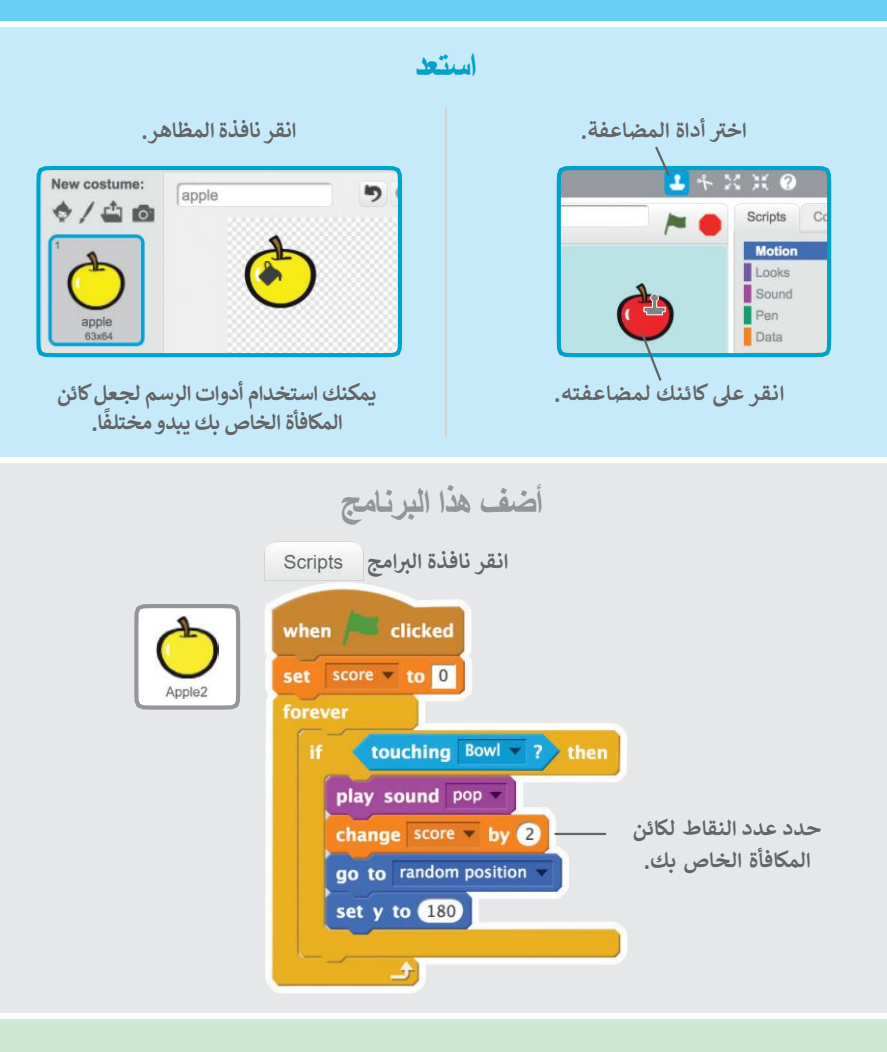

جربه

التقط كائن المكافأة الخاص بك لزيادة مجموع نقاطك!

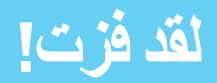

### عند إحرازك عدد كاف من النقاط، اعرض رسالة فوز.

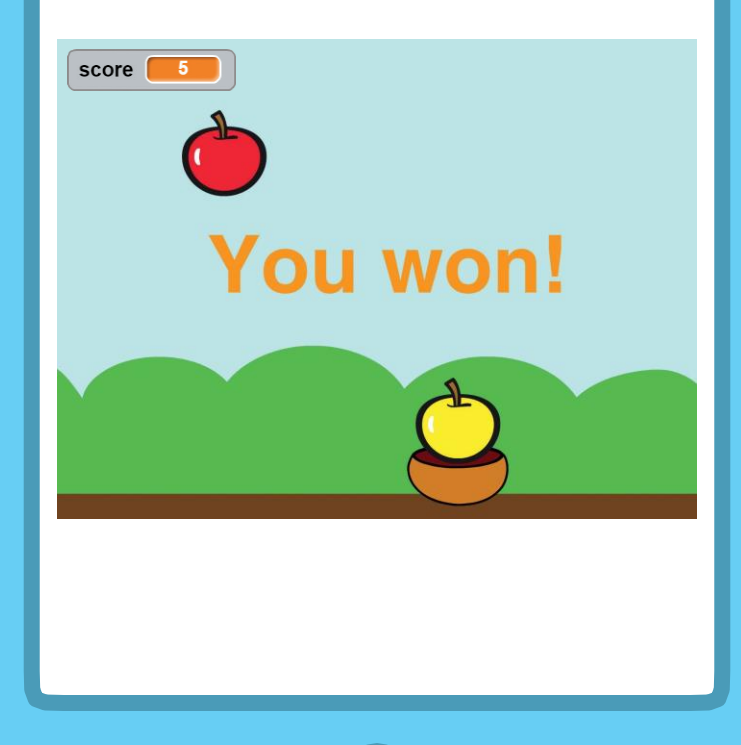

لعبة الالتقاط

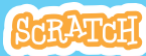

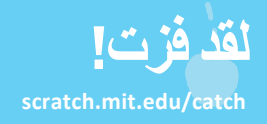

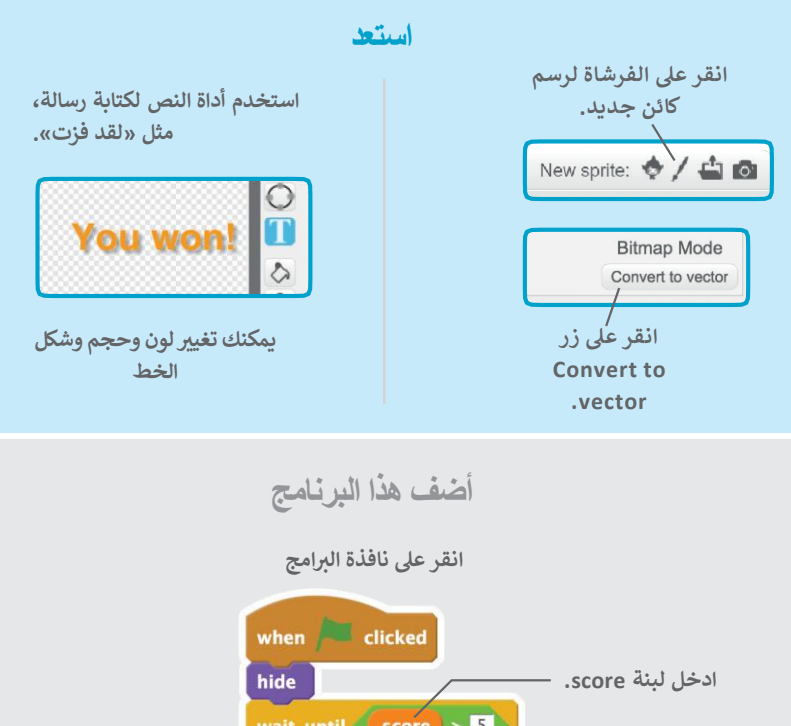

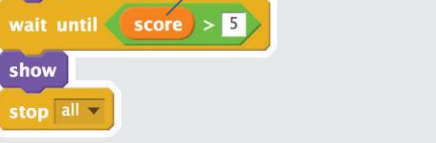

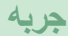

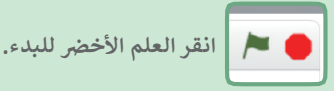

العب حتى تحرز نقاطًا كافية للفوز!